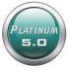

# **Platinum 5.0 Basic Information Card**

This information card is intended to give a brief overview of the use of Platinum 5.0 for agency staff, Doctors and/or visiting Allied Health Professionals. It is important to understand that access to facilities, residents, features and functions within Platinum 5.0 is permissions-based and is dependent upon your assigned user role. If you cannot access a module that you feel you require, please discuss this with the manager.

If you require further assistance, please ask our staff as they know how to use this program.

# Log In & Log Out

- ✤ To Log In to Platinum 5.0, double click the
- Enter your unique username and password. Now click Login.
- Your Platinum 5.0 Home Page will display
- Note: Your username & password is your electronic signature for all entries made within the program and must be kept confidential

icon on your computer desktop

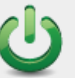

- To Log Out of Platinum 5.0, click the Logout icon in the top tool bar
- This will finish your data entry or viewing session. It is important to ensure that you always log out after using the program, as any entries made during your login are recorded under your username.

### Your Home Page

- Upon log in, your Home Page will display
- From this page you can easily access all areas of the program
- The top tool bar allows you to select the Facility you wish to access, and also includes quick links to your Home Page, Alerts, Resident Searches, Help and Logout
- Icons for the Main Modules display in the centre of the page

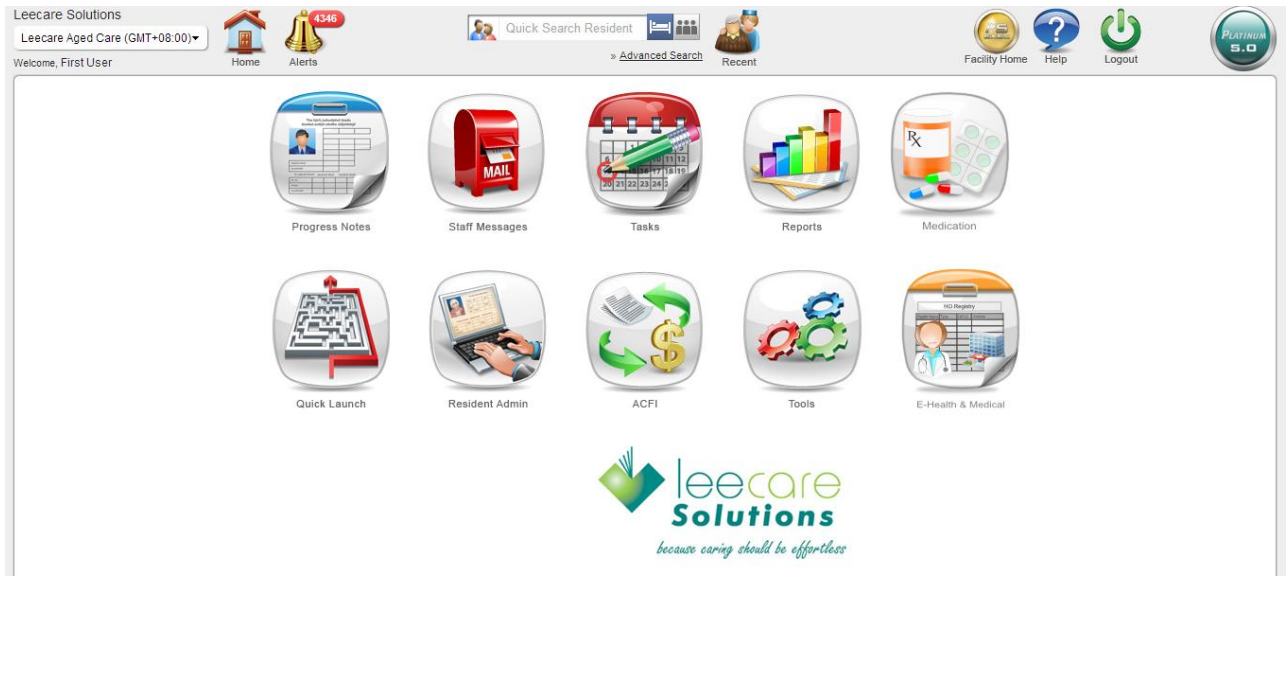

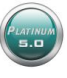

## **Resident Search**

You must select a Resident to view their page or enter details for them. The residents displayed in your resident search will always be based on the User/Resident permissions you have been assigned.

There are three resident search options in the top tool bar in Platinum 5.0:

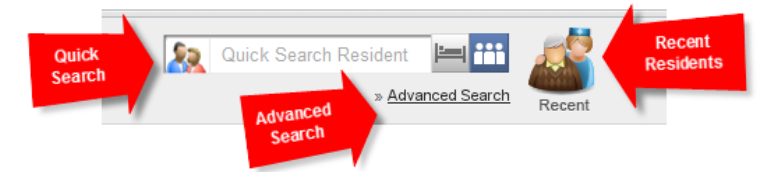

#### ✤ Quick Search

This option searches the list of admitted residents.

- Type in the first few letters of the resident's name and select the resident from the list of residents displayed.
- Or click the **Admitted Residents** icon to scroll through a full list of Admitted residents in the facility to whom you have been assigned resident permissions
- Or select the All Residents icon to search through admitted and unadmitted residents

#### Recent Residents

Select the **Recent** icon to display the previous twelve residents you have accessed in the system.

#### Advanced Search

Select **Advanced Search** to conduct a more comprehensive resident search, based on any combination of name, current facility, current admission state, archive status and/or bed allocation history.

# The Resident Page

When you select a resident, their Resident Page will display. From this page, all clinical documentation for the individual resident can be accessed and entered/edited. Medical diagnoses and allergies are displayed. Vital Information and uploaded paper documents can be accessed. Recent screens updated for the resident are listed for reference. Viewing and editing details on the Resident Page is permission-based.

| All the                                             | Beryl JONES                               |                      |           | Accessments / Plans                             | -                     | 1                  |                       |        |
|-----------------------------------------------------|-------------------------------------------|----------------------|-----------|-------------------------------------------------|-----------------------|--------------------|-----------------------|--------|
| Rolling a.                                          | Resident with similar name                | found!               |           |                                                 |                       | K                  |                       |        |
| S an                                                | OCCUPIED : Unit P 1 / Room P01 / Bed P 01 |                      |           | Resident Details                                | Care Plan             | of Care            | Detailed<br>Care Plar |        |
|                                                     | Bed Allocation 👻                          |                      |           | Daily Forms                                     | -                     | L.A                |                       |        |
|                                                     | Preferred Name:                           | Beryl                |           | Assessments / Evaluations                       | Progress              | Infections         | Weights               |        |
|                                                     | Resident ID:<br>UR No. / ACS ID:          | 3<br>4321            |           | Allied Health                                   | ▼ Notes               |                    | and Vitals            | 5      |
|                                                     | D.O.B:<br>Sex                             | 23/04/1925<br>Female |           | Community Care                                  | - 👲                   |                    |                       |        |
| Edit Profile                                        | Applicable Admission Date:                | 12/08/2013           |           | Care Evaluation                                 | - Incidents           | Care<br>Evaluation | Wounds                |        |
| Write Progress Note                                 | Medical Practitioner.                     | Dr apliepie          |           | Care Evaluation - Care Outcomes / Changes       | (Last Saved On: 15/05 | 5/2013 2:10 PM)    |                       |        |
| PCEHR System                                        |                                           |                      |           | Compulsory Reportable Incident                  |                       |                    |                       |        |
| Previously assigned IHI's<br>Print Transfer Details |                                           |                      |           | Soals of Care                                   | (Last Saved On: 10/12 | 2/2013 7:13 PM)    |                       |        |
| ACFI Submission                                     |                                           |                      |           | Incident Form                                   | /Lect Seved On: 04/15 | 2/2013 2:12 DMI    |                       |        |
| Resident Assessment Statu<br>Prescription Form      | 15                                        |                      |           |                                                 | (Lust outed on own    | 72010 2.12 T Mij   |                       |        |
| Medication Chart                                    |                                           |                      |           | S Infections                                    | (Last Saved On: 10/12 | 92013 7:13 PM)     |                       |        |
| Adverse Reactions                                   |                                           |                      |           |                                                 |                       |                    |                       |        |
| Uploaded Docum                                      | ments 😨                                   |                      | H ADD NEW | Recent Screens                                  |                       |                    |                       |        |
|                                                     |                                           |                      |           | <u>Goals of Care</u>                            |                       |                    | 10/12/2013            | i.     |
| Vital Resident In                                   | Vital Resident Information (8)            |                      |           | × Infections                                    |                       |                    | 10/12/2013            |        |
| just testing this site                              | e                                         |                      |           | Activities Plan For Risk Activities- Further St | rategies              |                    | 10/12/2013            | ed lan |
|                                                     |                                           |                      |           |                                                 |                       |                    |                       |        |

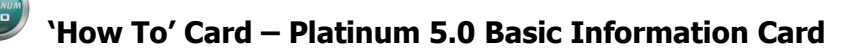

# **Enter / Read Progress Notes**

#### Enter a Progress Note

To enter a new progress note, select the Progress Notes icon from your Home Page

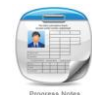

- Select the Add symbol in the top tool bar of the Progress Notes page PROGRESS NOTES POLICE Soft by View Status Follow-up Due Location/L
- A window will display, allowing you to make your progress note entry

| Create Progress Note                                                                                                    |                                  |
|----------------------------------------------------------------------------------------------------|----------------------------------|
| Progress Note For:                                                                                                    | Notes:                           |
| Jidah ULURU 🛏 🏙                                                                                                    |                                  |
| Progress Note Categories:                                                                                                    |                                  |
| 123_abcd       1AHandover       Activities-lifestyle therapy       Behaviour - Dangerous       Behaviour - General       Behaviour - Verbal       Behaviour - Wandering | Characters remaining 2000 / 2000 |
| Alert For:                                                                                                    | 8                                |
| Alert Date:                                                                                                    |                                  |
| Save                                                                                                    | Close                            |

- Select a Resident
- Select one or more Progress Note Categories, if relevant
- Enter your Progress Note into the Notes field
- Add a Follow-up alert, if required, by selecting the user(s) to be notified and an alert date
- Now, select Save to record your progress note entry in the system

#### Read Progress Notes

To read Progress Notes, select the Progress Notes icon from your Home Page

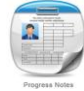

The Progress Notes for all residents will display, showing current, un-read progress notes for the last seven days, listed in chronological order with the most recent entry at the top

| PROGRESS NOTES + Date created • Un-read items •                             | atus Follow-up Due Location/Unit<br>Aurrent Select All Ward/Sub-Unit Y View Report                                                               | Page 1 of 1, Total Records: 2 |
|-----------------------------------------------------------------------------|----------------------------------------------------------------------------------------------------|-------------------------------|
| Showing progress notes,<br>for resident(s): Jidah ULURU (X)                 |                                                                                                    | x                             |
| Jidah ULURU<br>Unt Kirkwood / Room K10 / BedK10a<br>(Location when written) | Mark as Read Add Comments Create Alert Mark as Error<br>New note<br>By Regina Logo [Managers] on 16/06/2014 3:21 PM<br>Categories: Edit Test 123 |                               |

 You can filter the entries displayed by using one or more of the filters in the progress notes tool bar or by using the Filter icon:

© Leecare Solutions Pty Ltd

Platinum 5.0 Updated: May 2015

Ward/Sub-Unit

View Report

Progress notes are colour-coded: Blue (un-read), White (read) and Red (saved in error)

<u>Note:</u> You can also read or write Progress Notes for a specific resident from their Resident Page.

### **View / Enter Resident Assessment Details**

A resident's Assessments, including their **Comprehensive Medical Assessment**, are accessed from the Resident Page.

Select the relevant Form Category, then choose the required form from the list displayed

|                                                                                                    | Padma GANES                                                                                         | SH<br>od / Room K09 / Bed K09a                               |                    | Assessments / Plans<br>Resident Details                            | Summary<br>Care Plan                                                                                                    | Goals<br>of Care     | Detaile<br>Care Pl | ed<br>an  |
|----------------------------------------------------------------------------------------------------|----------------------------------------------------------------------------------------------------|--------------------------------------------------------------|--------------------|--------------------------------------------------------------------|----------------------------------------------------------------------------------------------------|----------------------|--------------------|-----------|
|                                                                                                    | Preferred Name:<br>Resident ID:<br>UR No. / ACS ID:<br>D.O.B:<br>Sex:<br>Applicable Admission Date: | 1071<br>45677766778899<br>31/07/1942<br>Female<br>23/05/2014 | Drap dawn<br>Lists | Daily Forms Assessments / Evaluations Allied Health Community Care | <ul> <li>Progress<br/>Notes</li> <li>Image: A state of the state of the st</li></ul> | Infections           | Weight<br>and Vita | ts<br>als |
| Edit Profile<br>Edit Resident Settings<br>Write Progress Note<br>PCEHR System<br>Previously assigned IHI's<br>Print Transfer Details | Medical Practitioner:                                                                               | None                                                         |                    | Care Evaluation Admission Assessment                               | <ul> <li>Incidents</li> <li>Incidents</li> </ul>                                                                                                    | Care<br>Evaluation   | Woun               | ds        |
| ACFI Submission<br>Resident Assessment Status<br>Prescription Form<br>Medication Chart<br>Upload SHS<br>Adverse Reactions            |                                                                                                    |                                                              |                    | Recent<br>Screens                                                  |                                                                                                    | Shart-cut<br>Buttons | 2                  |           |
| Uploaded Docume                                                                                                    | ents 🗑                                                                                              |                                                              | ADD NEW            | Recent Screens                                                     |                                                                                                    | 23/                  | 05/2014            | 1         |
| Vital Resident Info                                                                                                    | ormation 🛞                                                                                          |                                                              | 🖶 EDIT             | Admission: Continence / Toileting                                  |                                                                                                    | 23/                  | 05/2014            |           |

The selected form will display on the page

| PADMA GANESH<br>Unit Kirkwood / Room K09 / Be<br>  D.O.B: 31/07/1942   Female | d K09a 📄 <u>View</u><br>Report Wour | d / Skin Management Plan and Evaluation          |   | Save Cancel |
|-------------------------------------------------------------------------------|-------------------------------------|--------------------------------------------------|---|-------------|
| Wound / Skin Manag                                                            | ement Plan and Evaluation           |                                                  |   |             |
| Allergies                                                                     | Drug allergies                      | panadol(rash to left ear)                        | ] |             |
|                                                                               | Food/fluid allergies                | mango(anaphalaxis)                               |   |             |
|                                                                               | Other allergies                     | silicon(welts appear when holding for too long.) | ] |             |
| Least Pain «                                                                  |                                     | Undo Clear<br>• Most Pain                        |   |             |
|                                                                               |                                     |                                                  |   |             |

- You can now view or enter resident information into the form
- To navigate directly to a particular section of the form, select the arrow icon in the top tool bar of the form. A 'site map' of the form will display.

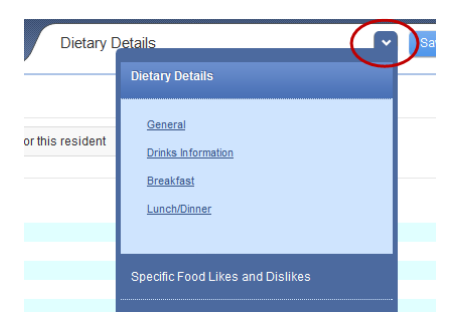

- Select the relevant section of the form from the 'site map' to navigate directly to the section
- If a question is not relevant to the resident, leave it blank. Do not write 'not applicable' in the answer field, as this may transfer to the resident's Care Plan.
- Once all required information has been entered, select Save to save the details in the assessment
- A window will now display, allowing you to select the progress status of the assessment

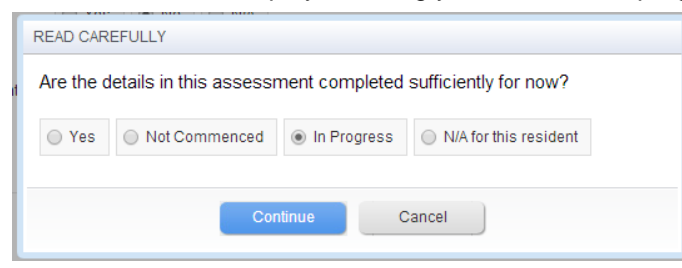

If the setting has been activated within the program, you will now be given the option for the system to generate a progress note for the assessment entry made.

| Create progress note entry                                                                                |
|----------------------------------------------------------------------------------------------------|
| Do you want to create a progress note containing the details of the changes made to this assessment form? |
| Yes No                                                                                                    |

The assessment has now been saved and another window will display.

| Assessment Saved                                          |             |                     |  |  |  |  |  |
|-----------------------------------------------------------|-------------|---------------------|--|--|--|--|--|
| Assessment details saved successfully                     |             |                     |  |  |  |  |  |
| Would you like to adjust the goals for this area of care? | <u>Open</u> | Open in another Tab |  |  |  |  |  |
| Go Back to Same Assessment Go Back to Resident Page       |             |                     |  |  |  |  |  |

You can now select to Go back to same assessment or Go to Resident Page

## View a Resident's Care Plan

 Go to the Resident's Home Page and click on either the Summary Care Plan or Detailed Care Plan Icon

|                                                                                                    | Padma GANES<br>OCCUPIED : Unit Kirkwoo<br>Bed Allocation •<br>Preferred Name:<br>Resident ID: | 6 / Room K09 / Bed K09a                                      |         | Assessments / Plans<br>Resident Details<br>Daily Forms<br>Assessments / Evaluations | Summary<br>Care Plan             | Goals<br>of Care     | Detailed<br>Care Plan |
|----------------------------------------------------------------------------------------------------|-----------------------------------------------------------------------------------------------|--------------------------------------------------------------|---------|-------------------------------------------------------------------------------------|----------------------------------|----------------------|-----------------------|
| Edit Profile<br>Edit Resident Settinas<br>Write Progress Note<br>PCFHR System                                                                                                    | UR No. / ACS ID:<br>D.O.B:<br>Sex:<br>Applicable Admission Date:<br>Medical Practitioner:     | 45677766778899<br>31/07/1942<br>Female<br>23/05/2014<br>None | Lists   | Allied Health<br>Community Care<br>Care Evaluation<br>Admission Assessment          | Progress     Notes     Incidents | Infections           | Weights<br>and Vitals |
| Previously assigned IH's<br>Previously assigned IH's<br>Print Transfer Details<br>ACFI Submission<br>Resident Assessment Status<br>Prescription Form<br>Medication Chart<br>Upload SHS<br>Adverse Reactions |                                                                                               |                                                              |         | Recent<br>Screens                                                                   |                                  | Shart-cut<br>Buttons | 2                     |
| Uploaded Docume                                                                                                    | nts 🗑                                                                                         |                                                              | ADD NEW | Recent Screens                                                                      |                                  | 22                   | 05/2014               |
| Vital Resident Infor<br>No vital information for                                                                                                    | rmation 🗟<br>und                                                                              |                                                              | 🖶 EDIT  | Admission: Continence / Toileting                                                   |                                  | 23                   | /05/2014              |

Platinum 5.0 Updated: May 2015